## 地図画面の見方

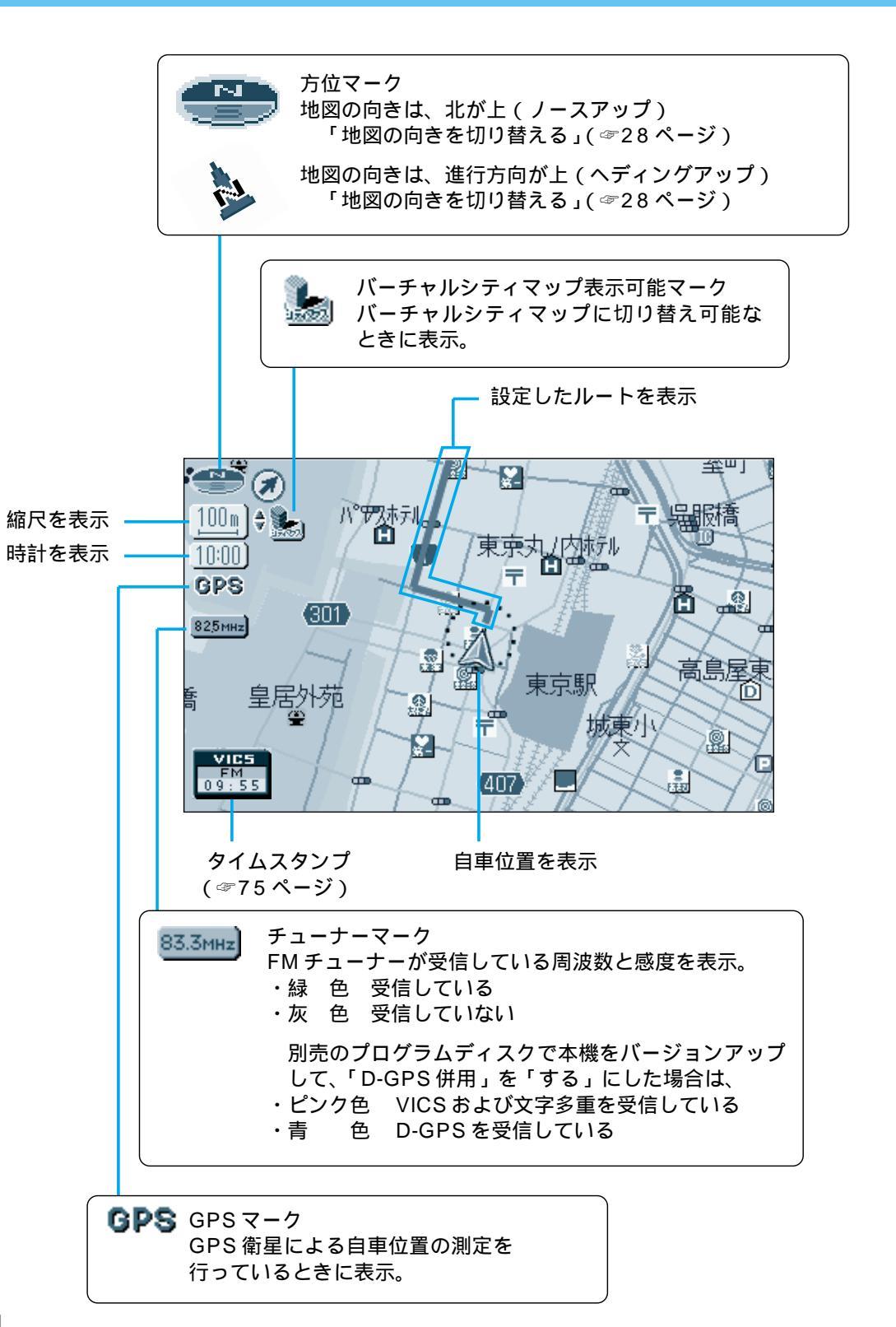

## 登録ポイント

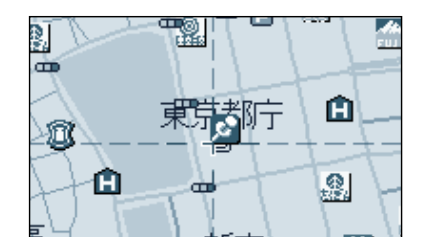

お気に入りの場所を登録ポイントとして登録することができます。 登録ポイントには様々な情報を入力することができます。 (☞62ページ)

ランドマーク

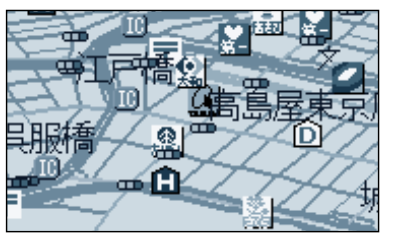

目印になる施設などを地図上にマークで表示します。

代表的なランドマークの他に、一部メーカーのガソ リンスタンド、銀行、コンビニエンスストアなどを 表示します。

3D ランドマーク

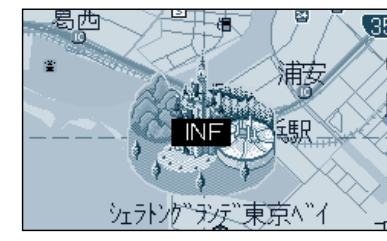

▲ 🕢

當岡東2 富岡総

施設情報(文字・写真情報)を見ることができます。 (25m ~ 400m のスケールの地図でのみ表示)

写真情報がある場合、自車が近づくと自動的にその写真を 表示させることができます。(ドライブスポットガイド) (☞82ページ) ご使用前

こ

CE スタンダードマップ上で、全国の有名施設を立体ランドマー クで表示します。地図上のINFマークを選択すると、便利な